## 63屆科展報名說明會

112/02/23(四)第八節 E化教室 對象:指導教師和參賽學生

主講人:設備組沈沁璇組長

## 彰化縣中小學科學展覽會競賽平臺

## <u>https://www.science.chc.edu.tw/years/112</u> /posts

## 一、陽明首頁右方常用連結

#### www.ymsc.chc.edu.tw

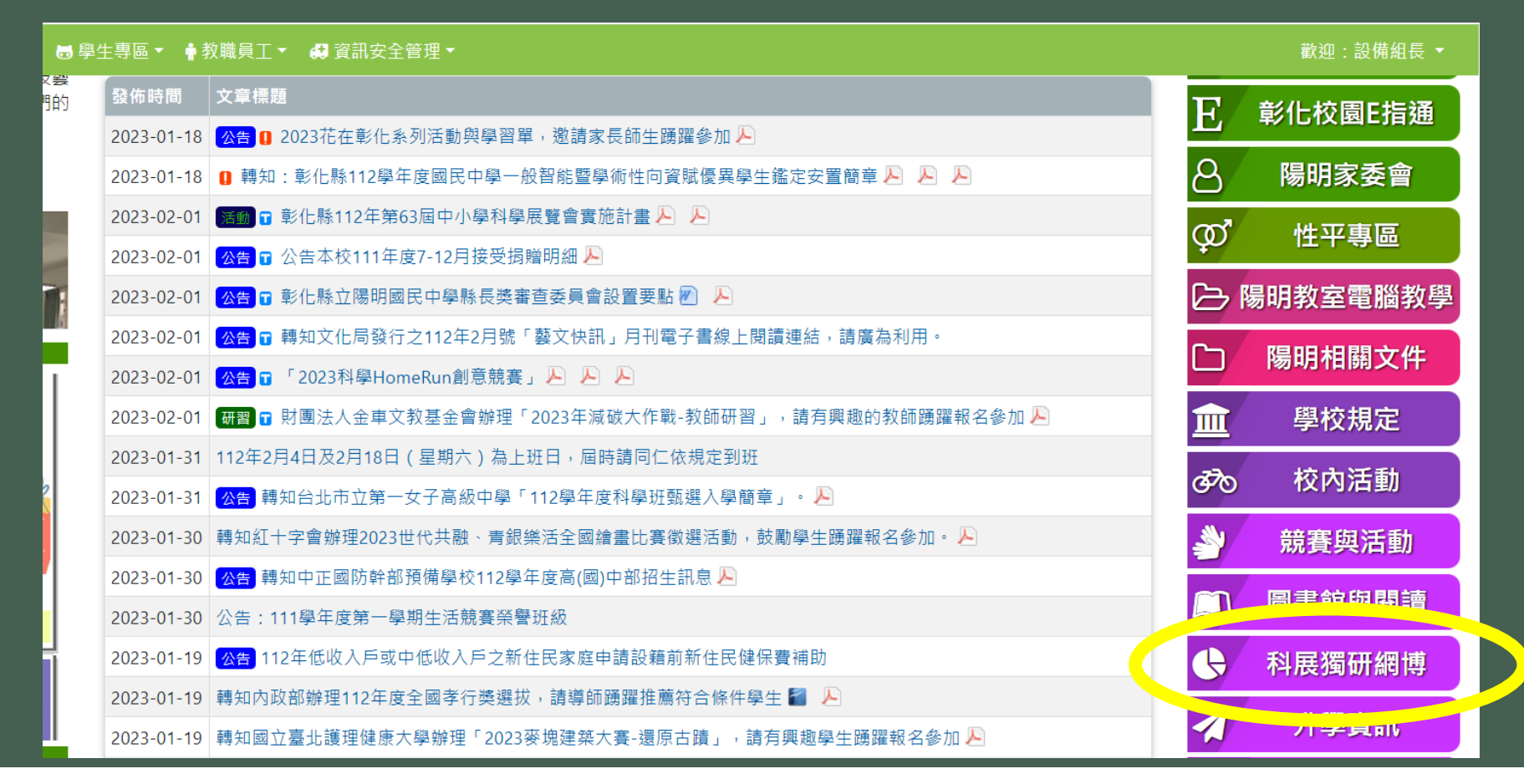

## 二、點選校內科展與彰化縣科展實施計畫

| 科展、獨立研究與網博                                                                     |
|--------------------------------------------------------------------------------|
| 2023-02-02 🕤 第63屆科展 陽明國中校內行事曆 (設備組長 / 2 / 科展、獨立研究與網博)                          |
| 2023-02-01 活動 彰化縣112年第63屆中小學科學展覽會實施計畫 (設備組長 / 17 / 科展、獨立研究與網博)                 |
| 2022-11-24 彰化縣 111 學年度國民中小學學生獨立研究作品於12月9日至12月15日進行校內收件 (林文山 / 88 / 科展、獨立研究與網博) |
| 2022-09-12 「2023年臺灣國際科學展覽會國內學生報名作業注意事項」 (設備組長 / 74 / 科展、獨立研究與網博)               |
| 2022-05-10 彰化縣 111 學年度國民中小學學生獨立研究作品徵選簡章 (林文山 / 321 / 科展、獨立研究與網博)               |
| 2022-03-07 重要 彰化縣111年第62屆中小學科學展覽會嚴重特殊傳染性肺炎疫情之防護措施 (設備組長 / 130 / 科展、獨立研究與網博)    |
| 2022-01-14 重要 彰化縣111年第62屆中小學科學展覽會實施計畫 (設備組長 / 2374 / 科展、獨立研究與網博)               |
| 2022-01-13 賀本校110年自然與生活科技類獨立研究表現優異,得獎名單如表件(林文山/187/科展、獨立研究與網博)                 |
| 2021-11-10 修正「中華民國中小學科學展覽會實施要點」暨「臺灣國際科學展覽會實施要點」 (設備組長 / 163 / 科展、獨立研究與網博)      |
| 2021-11-05 新北市政府與嘉義市政府教育局遴聘「110學年度中小學科學展覽會」評審委員(設備組長/181/科展、獨立研究與網博)           |

## <u>一、請指導老師和參賽學生詳讀 (很重要</u>)

#### 彰化縣112年第63屆中小學科學展覽會實施計畫

活動 設備組長 - 科展、獨立研究與網博 | 2023-02-01 | 點閱數: 10

彰化縣中小學科學展覽會競賽平臺

https://www.science.chc.edu.tw/years/112/posts

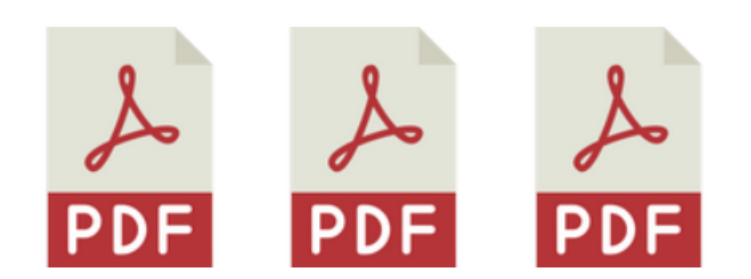

1) 111.12.13函-本縣11 2) 彰化縣 112 年第 63 3) 附件七:重要日程 2年第63屆中小學科學 屆中小學科學展覽會實表.pdf 展覽會.pdf 施計畫.pdf

彰化縣科展重要日程臚列如下:

(一)網路報名時間:112年2月24日(星期五)上午8時至112年3月8日(星期三)下午4時止。

(二)作品說明書紙本收件時間:112年3月7日(星期二)上午8時至112年3月8日(星期三)下午4時止,收件地點:泰和國小。

(三)作品說明書網路收件:112年2月24日(星期五)上午8時至112年3月10日(星期五)下午4時止。

(四)作品複審日期及時間:112年4月11日(星期二)上午8時至下午5時30分,地點:泰和國小。

## 四、指導老師洽設備組取得報名帳號密碼

彰化縣112年第63屆中小學科學展覽會實施計畫

活動 設備組長 - 科展、獨立研究與網博 | 2023-02-01 | 點閱數: 10

彰化縣中小學科學展覽會語書亚喜

https://www.science.chc.edu.tw/years/112/posts

彰化縣科展重要日程臚列如下:

(一)網路報名時間:112年2月24日(星期五)上午8時至112年3月8日(星期三)下午4時止。

(二)作品說明書紙本收件時間:112年3月7日(星期二)上午8時至112年3月8日(星期三)下午4時止,收件地點:泰和國小。

(三)作品說明書網路收件:112年2月24日(星期五)上午8時至112年3月10日(星期五)下午4時止。

(四)作品複審日期及時間:112年4月11日(星期二)上午8時至下午5時30分,地點:泰和國小。

| 陽明     | 國中」                                                                              | → 「報    | 名作業」 |
|--------|----------------------------------------------------------------------------------|---------|------|
|        |                                                                                  |         |      |
| 5% I   | ¢                                                                                |         |      |
| 最新消息   |                                                                                  | 競賽作品    | 登入   |
| 登入 112 | 年第 63 屆科展競賽平台                                                                    |         |      |
|        | 帳號                                                                               |         |      |
|        | 密碼                                                                               |         |      |
|        | 驗証碼                                                                              | yzx dnj |      |
|        |                                                                                  | 驗証碼     |      |
|        |                                                                                  | 登入      |      |
|        | 医家氏の<br>ないで、<br>ので、<br>ので、<br>ので、<br>ので、<br>ので、<br>ので、<br>ので、<br>ので、<br>ので、<br>の | で       |      |

## 報名流程

## 1.先輸入組科別與作品名稱

## 2.按「新增報名」

| 科展年度 民國 | 國 111 年第 62 屆            |                                                      |                       | ÷        |
|---------|--------------------------|------------------------------------------------------|-----------------------|----------|
| 最新消息    | 競賽                       | 作品                                                   | 陽明國中                  | 登出       |
| _       | <b>却</b> 夕 <b>//</b> *** |                                                      | 683 수수 2              | 友业√ ≥几 亡 |
|         | 牧 右 TF 未                 |                                                      | 学校員                   | 夏和计武正    |
| 編號      | 作品名稱                     | 狀態                                                   |                       |          |
| 國小化學001 | 超級洗潔劑                    | <ul> <li>送展表未</li> <li>未上傳送</li> <li>未上傳作</li> </ul> | 填寫完整<br>展表簽章版<br>品說明書 | 檢視與設定    |
| 新增報名,報: | 名於 2022-03-09 結          | 束,還有 64.38;                                          | Ę                     |          |
| 組別 - 科別 | 國中組- 地球科學種               | SJ                                                   |                       | \$       |
| 作品名稱    | 把地球打個洞                   |                                                      |                       | ÷        |
|         |                          |                                                      |                       | 新增報名     |

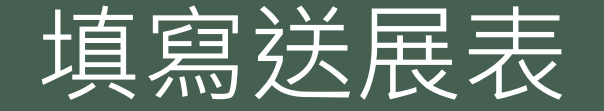

- 按「檢視與設定」→「填寫或修改」
   填寫送展表的詳細資料
   關鍵詞會用在封面列印中,請輸入三個關鍵 詞並以頓號分開。
- 4. 學生的身份證號會用來檢查該年度是否有重 覆報名,明年度之後可先輸入身分證號,系 統會自動尋找之前的報名資料自動填入。
- 5. 學生的年級要記得變更,此項不會自動變更。
- 6. 指導老師的資料也可以先輸入身分證號,讓
   系統尋找已報名過的教師資料自動填入。
- 7. 紅色框內的資料都齊全後,才能順利儲存

報名作業

#### 修改作品送展表

※紅色框為必填項目,至少紅色框填完才能儲存。

#### 彰化縣 111 年第 62 屆中小學科學展覽會作品送展資料

| 作品名稱                                                                                                    | 超級洗潔劑               |                   |                      | 科別          | 化學科          |             |  |  |  |
|----------------------------------------------------------------------------------------------------|---------------------|-------------------|----------------------|-------------|--------------|-------------|--|--|--|
| 開鍵詞                                                                                                    | 最多三個,以逗號即           | 机硼酸分開             | 組別                   | 國小組         |              |             |  |  |  |
| 作品研究<br>起訖時間                                                                                                    | 自<br>至              | 匙<br>止            |                      |             | 是否為延<br>續性作品 | <b>百 \$</b> |  |  |  |
| 作者姓名                                                                                                    | 1. 柯學狂              | 2.                | 3.                   | 4.          | 5.           | 6.          |  |  |  |
| 出生日期                                                                                                    | 2009-02-19          |                   |                      |             |              |             |  |  |  |
| 身分證字號                                                                                                    | A123456789          |                   |                      |             |              |             |  |  |  |
| 就讀學校(<br>全街)及年級                                                                                                    | 彰化市立泰和國民<br>小學 6 年級 |                   |                      |             |              |             |  |  |  |
| 工作項目及<br>具猶貢獻                                                                                                    | 全部研究過程與報告損容         |                   | //                   |             | //           | 1.          |  |  |  |
| 第一作老學校计计                                                                                                    | 100 %               | 76<br>500 彰化市春和路" | 10145恭1號             | 76          | 76           | 70          |  |  |  |
| 第一作者學校業活                                                                                                    |                     | 04-7222433        |                      | 約長姓名        | 同趣仁          |             |  |  |  |
| 指導老師姓名                                                                                                    | 1. 柯學佳              |                   |                      | 2.          |              |             |  |  |  |
| 出生日期                                                                                                    | 1992-02-19          |                   |                      |             |              |             |  |  |  |
| 身分證字號                                                                                                    | A120054827          |                   |                      |             |              |             |  |  |  |
| 服務學校全衛                                                                                                    | 彰化市立泰和國民小           | ····              |                      |             |              |             |  |  |  |
| 行動電話                                                                                                    | 0912345678          |                   |                      |             |              |             |  |  |  |
| E-mail                                                                                                    | science@thps.chc    | .edu.tw           |                      |             |              |             |  |  |  |
|                                                                                                    | 全部實驗指導與說明           | 月書檢閱              |                      |             |              |             |  |  |  |
| 指導項目及<br>具體貢獻                                                                                                    |                     |                   |                      |             |              | 4           |  |  |  |
|                                                                                                    | 100 %               |                   |                      | %           |              |             |  |  |  |
| 作品與教材<br>之相關性<br>(請註明教學單元)                                                                                                    | 生活中的化學              | 4                 | 本參展作品未曾抄<br>研究成果且確為本 | 襲他人之<br>人指導 | 指導老師簽名       |             |  |  |  |
| <ul> <li>備 1.作者最多限填三名(陳小組最多6名),請區分主要作者與次要作者依序填寫作者姓名嘴(1.為主要作者2.為次要作者,其餘類註: 指),並詳列作者對本作品之貢獻。</li> <li>2.指導教師最多限填2名,未從事指導工作而列入者,報請主管教育行政機關查明處理。(代課及代理或實習教師請於指導教師姓名<br/>權備註,何:王OO(實習)、林OO(代課或代理))。</li> <li>3.本表需識交書面一式一份,指導教師簽名權請親自簽名,PDF 格式電腦檔案一份上傳「彰化錄 111 年第 62 皿中小學科學展覽會官方網站」。</li> <li>4. 報名時請一併检购證明文件,參賽學生請检附學生證明文件(如在學證明);指導老師請检附服務證明文件(如服務證明書)。</li> </ul> |                     |                   |                      |             |              |             |  |  |  |
|                                                                                                    |                     |                   |                      |             |              | 取消 儲存       |  |  |  |

## 列印送展表與封面

儲存完成後,線上列印的按鈕就會出現,直接按按鈕進行列印
必須由網站系統帶出送展表,最後請指導教師檢查後親筆簽名
必須由網站系統帶出作品說明書封面與編號
列印出參賽人員在校證明後須至教務處核章。

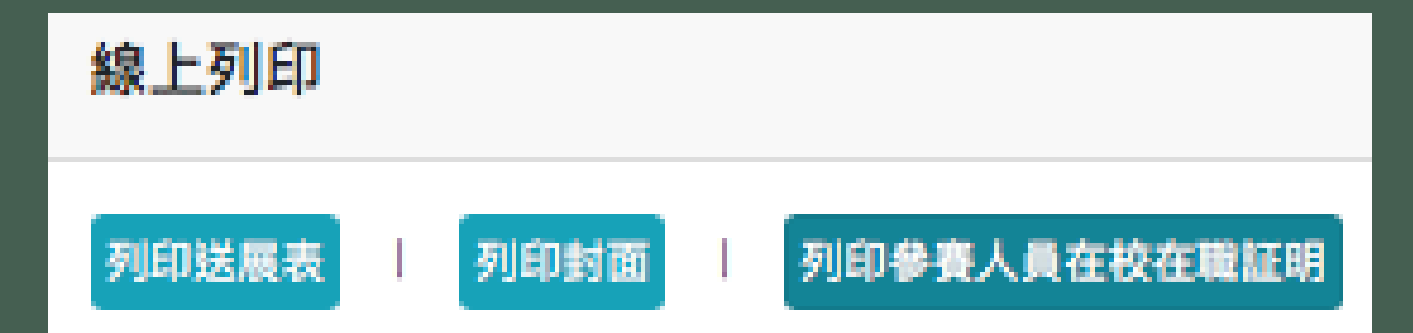

## 送展表 (貢獻度最大者列第一作者)

| 一:作品 <u>送</u>               | <u>展表</u> (本   | 表由線  | (上報)  | 名系统 | 列印後  | ,夾     | 於作品                  | 說明言        | 書第一          | 頁,言        | 青勿裝 | 訂)↓          | 14 5   |     | R           | +   |   |                |      |    |     |
|-----------------------------|----------------|------|-------|-----|------|--------|----------------------|------------|--------------|------------|-----|--------------|--------|-----|-------------|-----|---|----------------|------|----|-----|
|                             | - 彩 10         | 、 称  | 1 1•1 | 平 牙 | 5 02 | 佔      | 4 小                  | ~ 字        | 秆            | 字          | 皮 夏 | <u>冒</u>     | 11= 17 | 6 达 | 辰           | 衣↔  |   |                |      |    |     |
| 乍品名稱                        | ie e           |      |       |     |      |        |                      |            |              |            | が   | † <i>別</i> ∉ | 4      |     |             |     |   | 4              |      |    |     |
|                             |                |      |       |     |      |        |                      |            |              |            | 湖   | 1. 別∛        | 4      |     |             |     |   | 4              |      |    |     |
| 乍品研究起訖時間                    | 1→ 年           | 月    | 日起    | - 年 | 月    | 日止     | φ.                   |            | 是否           | 為延         | 續性  | 作 品↔         |        |     | <u> 否</u> ₽ |     |   | 47             | ·    |    |     |
| 作者姓名                        | • 1.•          |      |       | 2.~ |      |        | 3.~                  |            |              | 4.~        |     |              | 5.~    |     |             | 6.~ |   | ¢,             | · •  |    |     |
| 出生日期                        | ↓ 年            | 月    | 日。    | 年   | 月    | 日。     | 年                    | 月          | H↔           | 年          | - 月 | 日日           | 年      | 月   | H₽          | 年   | 月 | E e e          |      |    |     |
| 身分證字號                       | с. 4           |      |       | ę   |      |        | 4                    |            |              |            |     | ¢.           |        |     | ę           |     |   | ته ته          | ,    |    |     |
| 就讀學校(全<br>銜)及 年 級           | 47             |      | تي    |     |      | c,     |                      |            | ÷            |            |     | ¢,           |        |     | ¢,          |     |   | <sup>ي</sup> و |      |    |     |
| 工作項目及                       | ц.             |      |       | ÷   |      |        | 4                    |            |              |            |     |              |        |     |             |     |   | ę              | ,    |    |     |
| 具體貢獻                        | t.₽            |      | %≈    |     |      | %⊷     |                      |            | %∻           |            |     | %⊷           |        |     | ‰∘          |     |   | ‰∘             |      |    |     |
| 第一作者<br>學校地址                | -↓ 郵遞區<br>-+ + | 直號:[ |       | نه[ |      |        |                      |            |              |            |     |              |        |     |             |     |   | ç,             |      |    |     |
| 第一作者學                       | 校電話            | e e  |       |     |      |        |                      |            |              | 校          | 長姓  | . 名↔         | ę      |     |             |     |   | ¢              |      |    |     |
| 指導教師姓名                      | ۰ 1. <i>۰</i>  |      |       |     |      |        |                      |            |              | 2.~        |     |              |        |     |             |     |   | ç              |      |    |     |
| 出生日期                        | ą              | 年    | 月     |     | ∃₽   |        |                      |            |              |            | 年   | )            | 1      | 日や  |             |     |   | <i>چ</i>       | ,    |    |     |
| 身分證字號                       | e e            |      |       |     |      |        |                      |            |              | ę          |     |              |        |     |             |     |   | ت <u>ہ</u>     | · [] |    |     |
| 服務學校全銜                      | e e            |      |       |     |      |        |                      |            |              | Ð          |     |              |        |     |             |     |   | с»             | · [] |    |     |
| 行動電話                        | e e            |      |       |     |      |        |                      |            |              | ę          |     |              |        |     |             |     |   | ¢              | ,    |    |     |
| E-mail⊷                     | ę              |      |       |     |      |        |                      |            |              | ę          |     |              |        |     |             |     |   | ₽              |      |    |     |
| 指導項目及                       | ų              |      |       |     |      |        |                      |            | +            | 1          |     |              |        |     |             |     | / | ته به          |      | 山公 | - / |
| 具體貢獻                        | ą              |      |       |     |      |        |                      |            | %∢           |            |     |              |        |     |             |     |   | %≁             | 7    | 祝军 | P   |
| 作品與教材+<br>之相關性+<br>諸註明教學單元) | e<br>e         |      |       |     |      | r<br>t | 本参展作<br>开究 <u>成果</u> | 品未曾<br>且確為 | 1抄襞(<br>5本人) | 他人之<br>皆導∂ | 指導  | *教師↓<br>名↩   | ą      |     |             |     |   | T <sub>e</sub> |      |    |     |

## 列印參賽人員在校證明

#### 彰化縣立陽明國民中學 證明書

### 請自行至教務處請職員 協助蓋「教務處圖章」

#### 茲証明

彰化縣 111 年第 62 屆國民中小學科學展覽會競賽作品

#### 編號:國中數學000

#### 學生

| • | 身份證字號 | 姓名   | 就讀學校全銜與年級       |
|---|-------|------|-----------------|
| 1 |       | test | 彰化縣立陽明國民中學 7 年級 |

#### 指導老師

| • | 身份證字號 | 姓名   | 服務學校全銜     |
|---|-------|------|------------|
| 1 |       | test | 彰化縣立陽明國民中學 |

係在學學生與現職教師,特此證明

請列印後於下方加蓋學校教務處圖章,拍照或掃描後上傳到競賽 平臺以完成報名。

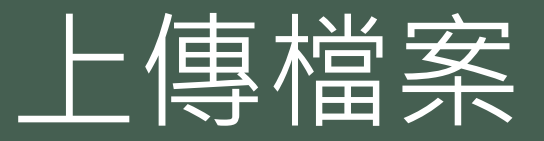

## 1.指導老師簽名後的送展表 2.教務處核章後的在學證明書(拍照或掃描皆可,PDF或JPG) 3.含封面頁(要有作品編號)的作品說明書PDF檔

| 二、上 <b>得</b> 福系 |                 |       |
|-----------------|-----------------|-------|
| 簽名後的作品送展表       | 選擇檔案 尚未檔案 重傳送展表 | 查看送展表 |
| 核章後的在學與任職證明書    | 選擇檔案 尚未檔案 重傳證明書 | 查看證明書 |
| 作品說明書           | 選擇檔案 尚未檔案 重傳說明書 | 查看說明書 |

## 網路報名部分結束

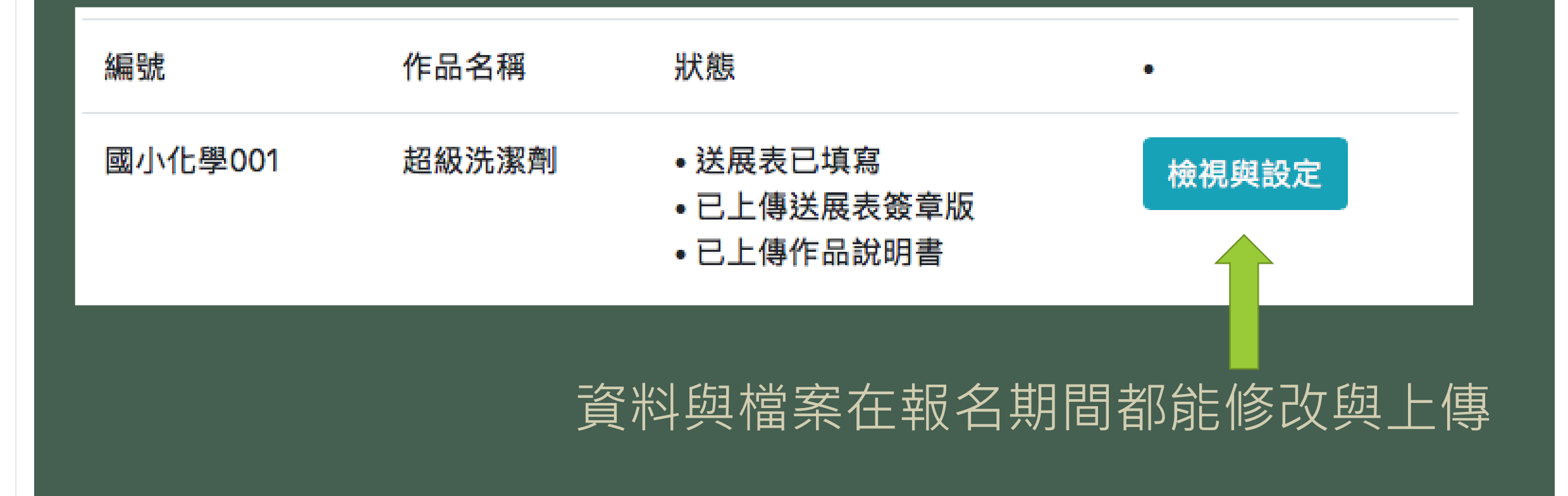

## 填寫彩色列印申請書

- 務必在3/3(五)
   15:20前提出列印
   申請
- 未申請者請自行
   列印

62 屆科展說明書彩印申請書(務必將報名編號打入封面)。 科目:□數學 □物理 □化學 □生物 □地球科學科 □生活與應用科學科(...) □生活與應用科學科(...) 作品名稱: (大概寫即可)→ 1.列印份數三份(自行留存請用電子檔) 電子檔務必在 3/4 傳畢。 2.電子檔已上傳縣科展平台絕對不再更改。 3. 繳交 三份紙本說明書(請自行裝訂)。 二張送展表(1張寫上班級座號)→ 一份在學證明書(須有教務處核章)。 申請人:班號姓名: 班號姓名::: 班號姓名: 指導老師簽名: (務必在 3/4 15:00 前提出列印申請)。

## 3月3日報名系統關閉

## •<u>3月3日(五)17:00</u>報名系統會鎖住密碼 •送展表和作品說明書如有需要更正,一律請找 設備組。

不可擅自更動,以確保紙本說明書與系統作品
 一致。

## 紙本3月6日中午前送至教務處

# 三份紙本說明書(請自行裝訂) 二張送展表(1張寫上班級座號) 一份在學證明書(教務處核章)

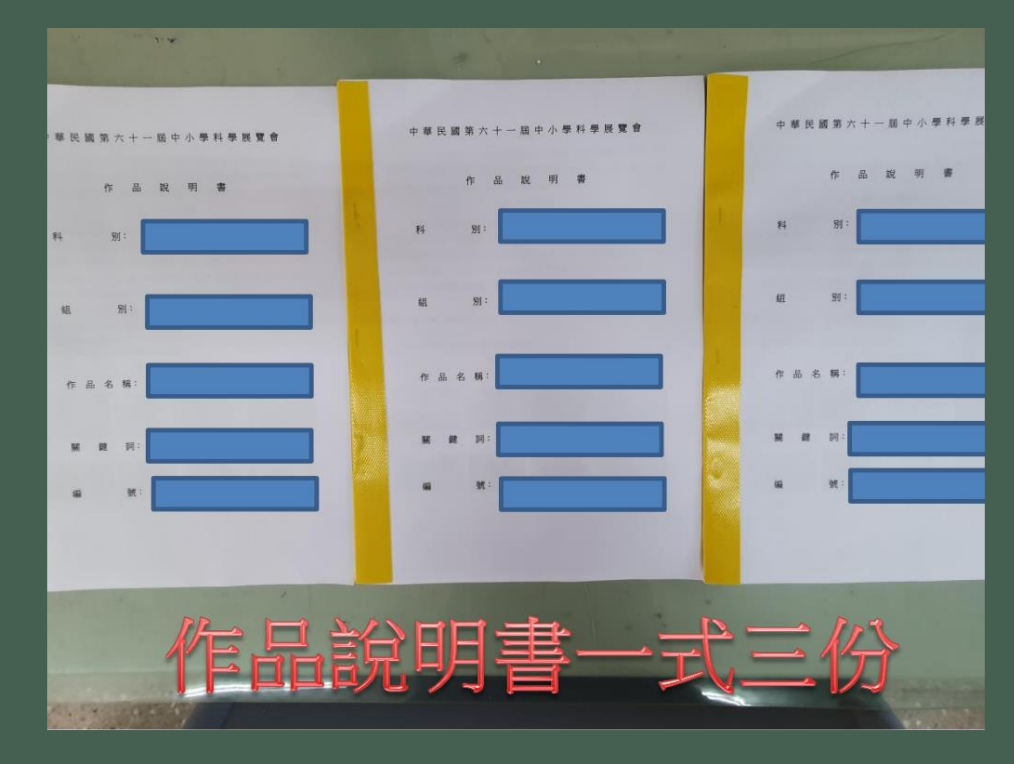

## 祝福所有同學比賽順利成功